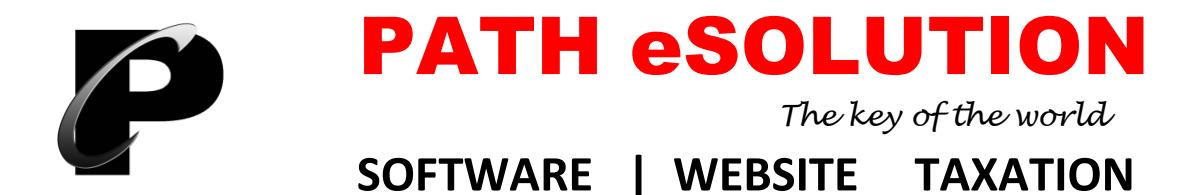

# **Installation Guidelines for Business.Net ERP 17**

## Steps for Windows 7 / 8 / 10 (64-bit)

- 1 Paste Business.Net ERP Folder in E or F or D Drive
- 2 Create shortcut of PATH.exe (Application File) from Business.Net ERP's Folder
- 3 Un-Install Microsoft Office 2007
- 4 Install Access Database Engine 64-bit
- 5 Install Microsoft Office 2007
- 6 Install Team Viewer 11
- 7 Install Crystal Report 2005 64-bit
- 8 Win RAR
- 9 Set Date Time format from Control Panel ("dd-MMM-yy")
- 10 Paste Font Kruti Dev 10 and 11

#### Note : .Net Framework 3.5 can be update by Internet for Windows 8 or 10

For Download Software please visit website: www.pathesolution.com and click on Download Menu

## Steps for Windows 7 / 8 / 10 (32-bit)

- 1 Paste Business.Net ERP Folder in E or F or D Drive
- 2 Create shortcut of PATH.exe (Application File) from Business.Net ERP's Folder
- 3 Install Crystal Report 2005 32-bit
- 4 Install Microsoft Office 2007
- 5 Install Team Viewer 11
- 6 Win RAR
- 7 Set Date Time format from Control Panel ("dd-MMM-yy")
- 8 Paste Font Kruti Dev 10 and 11

#### Page No. 2

## Steps for Windows XP SP-3

- 1 Paste Business.Net ERP Folder in E or F or D Drive
- 2 Create shortcut of PATH.exe (Application File) from Business.Net ERP's Folder
- 3 Install .Net Framework 2.0
- 4 Install Crystal Report 2005 32-bit
- 5 Install Microsoft Office 2007
- 6 Install Team Viewer 11
- 7 Win Rar
- 8 Set Date Time format from Control Panel ("dd-MMM-yy")
- 9 Paste Font Kruti Dev 10 and 11

#### Steps for Windows XP SP-2

- 1 Paste Business.Net ERP Folder in E or F or D Drive
- 2 Create shortcut of PATH.exe (Application File) from Business.Net ERP's Folder
- 3 Install Windows Installer 3.1
- 4 Install .Net Framework 2.0
- 5 Install Crystal Report 2005 32-bit
- 6 Install Microsoft Office 2007
- 7 Install Team Viewer 11
- 8 Win Rar
- 9 Set Date Time format from Control Panel ("dd-MMM-yy")
- 10 Paste Font Kruti Dev 10 and 11